# Integración del sistema FireSIGHT con ACS 5.x para la autenticación de usuarios RADIUS

# Contenido

| Introducción                                                         |
|----------------------------------------------------------------------|
| Prerequisites                                                        |
| Requirements                                                         |
| Componentes Utilizados                                               |
| Configuración                                                        |
| configuración de ACS 5.x                                             |
| Configuración de dispositivos de red y grupos de dispositivos de red |
| Adición de un Grupo de Identidad en ACS                              |
| Adición de un Usuario Local a ACS                                    |
| Configuración de la política ACS                                     |
| Configuración de FireSight Management Center                         |
| Configuración de políticas del sistema FireSight Manager             |
| Habilitar autenticación externa                                      |
| Verificación                                                         |
| Conversaciones relacionadas de la comunidad de soporte de Cisco      |

## Introducción

Este documento describe los pasos de configuración requeridos para integrar un Cisco FireSIGHT Management Center (FMC) o un dispositivo administrado con Firepower con Cisco Secure Access Control System 5.x (ACS) para la autenticación de usuario del servicio de usuario de acceso telefónico de autenticación remota (RADIUS).

## Prerequisites

## Requirements

Cisco recomienda que tenga conocimiento sobre estos temas:

- Configuración inicial del sistema FireSIGHT y los dispositivos administrados a través de la GUI o el shell
- Configuración de las políticas de autenticación y autorización en ACS 5.x
- Conocimiento básico de RADIUS

### **Componentes Utilizados**

La información que contiene este documento se basa en las siguientes versiones de software y hardware.

- Cisco Secure Access Control System 5.7 (ACS 5.7)
- Cisco FireSight Manager 5.4.1

Las versiones anteriores son las últimas versiones disponibles actualmente. La función es compatible con todas las versiones de ACS 5.x y FMC 5.x.

La información que contiene este documento se creó a partir de los dispositivos en un ambiente de laboratorio específico. Todos los dispositivos que se utilizan en este documento se pusieron en funcionamiento con una configuración verificada (predeterminada). If your network is live, make sure that you understand the potential impact of any command.

## Configuración

configuración de ACS 5.x

Configuración de dispositivos de red y grupos de dispositivos de red

 Desde la GUI de ACS, navegue hasta Network Device Group, haga clic en Device Type y cree un Device Group. En la siguiente captura de pantalla de ejemplo, se ha configurado el tipo de dispositivo FireSight. En un paso posterior, se hará referencia a este tipo de dispositivo en la definición de regla de directiva de autorización. Click Save.

| ► 🖓 My Workspace                                                                                                    | Network Resources > Network Device Groups > Device Type > Edit: "Device                                                                    | Type:All Device Types:FireSight" |
|----------------------------------------------------------------------------------------------------|----------------------------------------------------------------------------------------------------|----------------------------------|
| <ul> <li>Network Resources</li> <li>Network Device Groups<br/>Location</li> <li>Device Type</li> <li>Network Devices and AAA Clients</li> <li>Default Network Device</li> <li>External Proxy Servers</li> </ul> | Device Group - General         Name:       FireSight         Description:         Parent:       All Device Types         = Required fields | Select                           |
| OCSP Services  Users and Identity Stores                                                                                                    |                                                                                                    |                                  |
| Sy. Policy Elements                                                                                                    |                                                                                                    |                                  |
| Access Policies                                                                                                    |                                                                                                    |                                  |
| Monitoring and Reports                                                                                                    | and the second second second second second second second second second second second second second second second                           |                                  |
| System Administration                                                                                                    |                                                                                                    |                                  |

 Desde la GUI de ACS, navegue hasta Network Device Group, haga clic en Network Devices and AAA clients y agregue un dispositivo. Proporcione un nombre descriptivo y una dirección IP del dispositivo. El FireSIGHT Management Center se define en el siguiente ejemplo.

| My Workspace                              | Network Resources :                 | Network Devices and AAA Clients > Edit: "FireS | ight Management Center" |                                    |          |  |  |
|-------------------------------------------|-------------------------------------|------------------------------------------------|-------------------------|------------------------------------|----------|--|--|
| 🔻 🜆 Network Resources                     |                                     |                                                |                         |                                    |          |  |  |
| <ul> <li>Network Device Groups</li> </ul> | o Name: FireSight Management Center |                                                |                         |                                    |          |  |  |
| Location                                  | Description:                        |                                                |                         |                                    |          |  |  |
| Device Type                               | Network Devic                       | e Groups                                       |                         |                                    |          |  |  |
| Default Network Device                    | Location                            | All Locations                                  | Select                  |                                    |          |  |  |
| External Proxy Servers                    | Device Type                         | All Device Types:FireSight                     | Select                  |                                    |          |  |  |
| OCSP Services                             |                                     |                                                |                         |                                    |          |  |  |
| Users and Identity Stores                 | IP Address                          |                                                |                         | Authentication Options             | TACACEL  |  |  |
| Policy Elements                           | <ul> <li>Single I</li> </ul>        | P Address IP Subnets IP Range                  | (s)                     | •<br>•                             | RADIUS 🗸 |  |  |
| Access Policies                           | 6 IP: 10 150                        | 176 224                                        |                         | Shared Secret:                     |          |  |  |
| Monitoring and Reports                    |                                     |                                                |                         | <mark>ہ</mark>                     |          |  |  |
| ▶ 😪 System Administration                 |                                     |                                                |                         | Show                               |          |  |  |
|                                           |                                     |                                                |                         | CoA port: 1700                     |          |  |  |
|                                           |                                     |                                                |                         | Enable KeyWrap                     |          |  |  |
|                                           |                                     |                                                |                         | Key Encryption Key:                |          |  |  |
|                                           |                                     |                                                |                         | Message Authenticator<br>Code Key: |          |  |  |
|                                           |                                     |                                                |                         | Key Input Format                   |          |  |  |
|                                           |                                     |                                                |                         | ASCII • HEXADECIMAL                |          |  |  |
|                                           | 🗢 = Required fi                     | elds                                           |                         |                                    |          |  |  |
|                                           | Submit Cance                        | D                                              |                         |                                    |          |  |  |

- En Network Device Groups, configure Device Type igual que el grupo de dispositivos creado en el paso anterior.
- Marque la casilla de verificación junto a Opciones de autenticación, seleccione la casilla de verificación RADIUS e ingrese la clave secreta compartida que se utilizará para este NAD. Tenga en cuenta que la misma clave secreta compartida se utilizará de nuevo más adelante cuando configure el servidor RADIUS en FireSIGHT Management Center. Para revisar el valor de la tecla de texto sin formato, haga clic en el botón Show. Haga clic en Submit (Enviar).
- Repita los pasos anteriores para todos los FireSIGHT Management Centers y dispositivos administrados que requieran autenticación/autorización de usuario RADIUS para el acceso a la interfaz gráfica de usuario o al shell.

Adición de un Grupo de Identidad en ACS

• Navegue hasta Usuarios y almacenes de identidad, configure Grupo de identidad. En este ejemplo, el grupo de identidad creado es "FireSight Administrator". Este grupo se vinculará al perfil de autorización definido en los pasos siguientes.

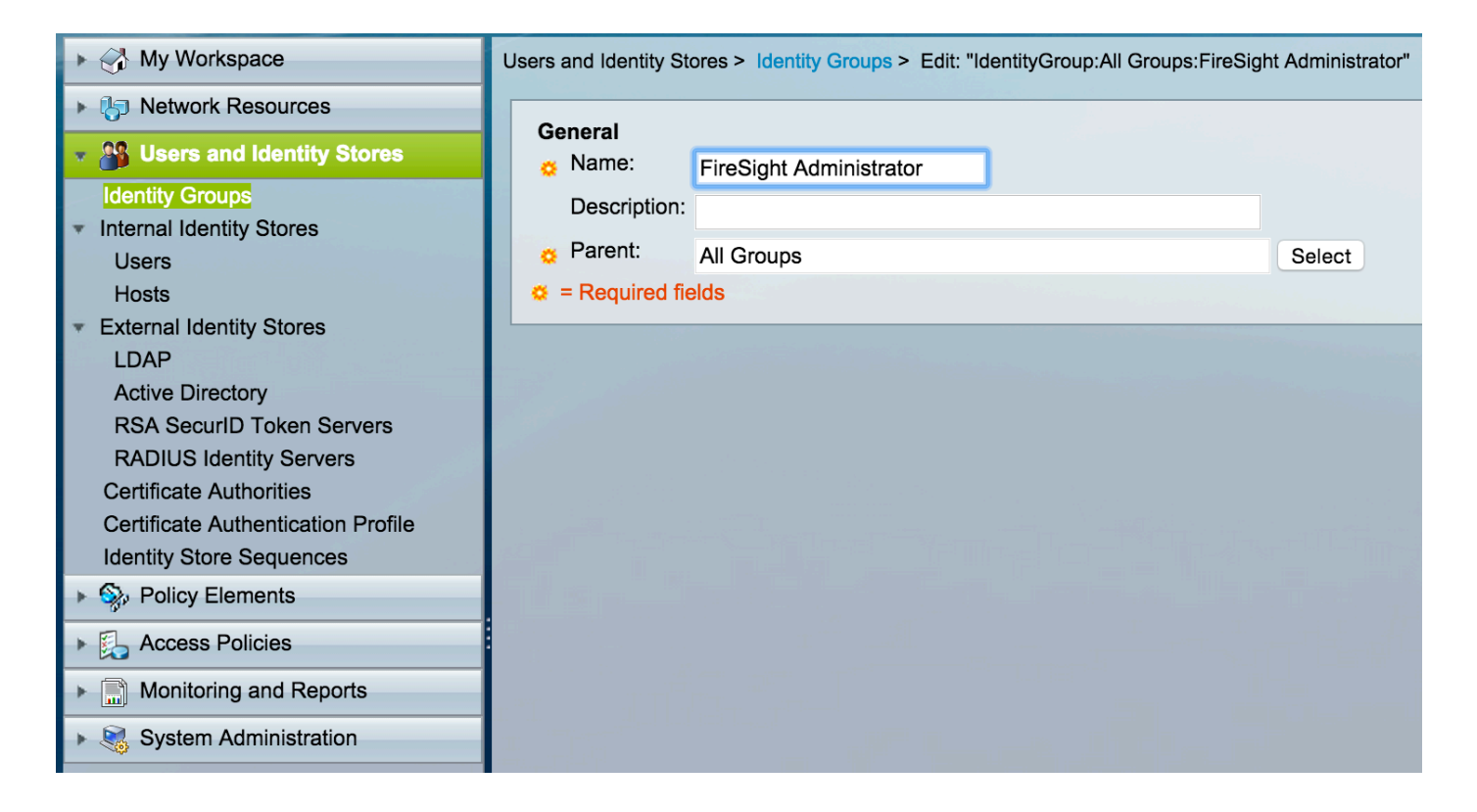

Adición de un Usuario Local a ACS

 Vaya a la sección Usuarios y almacenes de identidad, configurar Usuarios en Almacenes de identidad internos. Introduzca la información necesaria para la creación de usuarios locales, seleccione el grupo de identidad creado en el paso anterior y haga clic en Enviar.

| My Workspace                                                                                                    | Users and Identity Stores > Internal Identity Stores > Users > Edit: "test"                         |
|----------------------------------------------------------------------------------------------------|----------------------------------------------------------------------------------------------------|
| Network Resources                                                                                                    | 2 mol                                                                                               |
| Busers and Identity Stores                                                                                                    | General Status: Enabled O                                                                           |
| Identity Groups                                                                                                    | Description:                                                                                        |
| <ul> <li>Internal Identity Stores</li> <li>Users</li> </ul>                                                                                                    | o Identity Group: All Groups:FireSight Administrator Select                                         |
| Hosts                                                                                                    | Email                                                                                               |
| External Identity Stores                                                                                                    | Address:                                                                                            |
| Active Directory                                                                                                    | Account Disable                                                                                     |
| RSA SecurID Token Servers                                                                                                    | Disable Account if Date Exceeds: 2015-Nov-01  (yyyy-Mmm-dd)                                         |
| Certificate Authorities                                                                                                    | Disable account after 3 successive failed attempts                                                  |
| Certificate Authentication Profile                                                                                                    |                                                                                                    |
| Identity Store Sequences                                                                                                    | Password Hash                                                                                       |
| Policy Elements                                                                                                    | Applicable only for Internal Users to store password as hash.                                       |
|                                                                                                    | While disabling the hash, ensure that password is reconfigured using change password option.        |
| Monitoring and Reports                                                                                                    |                                                                                                    |
| System Administration                                                                                                    | Password Lifetime                                                                                   |
|                                                                                                    | Password Never Expired/Disabled: Overwrites user account blocking in case password expired/disabled |
| and the second second sec | User Information                                                                                    |
|                                                                                                    | records                                                                                             |
|                                                                                                    | Creation/Modification Information                                                                   |
|                                                                                                    | Date Wed Sep 02 13:15:56 UTC 2015                                                                   |
|                                                                                                    | Date Wed Sep 02 23:12:39 UTC 2015                                                                   |
|                                                                                                    | Date Wed Sep 02 13:15:56 UTC 2015                                                                   |
|                                                                                                    | © = Required fields                                                                                 |
| all and an and a second                                                                                                    | Submit Cancer                                                                                       |

#### Configuración de la política ACS

 En la GUI de ACS, navegue hasta Elementos de política > Autorización y permisos > Acceso a la red > Perfiles de autorización. Cree un nuevo perfil de autorización con un nombre descriptivo. En el ejemplo siguiente, la política creada es FireSight Administrator.

| My Workspace                                      | Policy Elements > Authorization and Permissions > Network Access > Authorization Profiles > Edit: "FireSight Administration | or" |
|---------------------------------------------------|----------------------------------------------------------------------------------------------------|-----|
| Network Resources                                 |                                                                                                    |     |
| Users and Identity Stores                         | General Common Tasks RADIUS Attributes                                                                                      |     |
| • Sp. Policy Elements                             | Name: FireSight Administrator                                                                                               |     |
| <ul> <li>Session Conditions</li> </ul>            | Description:                                                                                                    |     |
| Date and Time                                     | Required fields                                                                                                    |     |
| Custom                                            |                                                                                                    |     |
| Network Conditions                                |                                                                                                    |     |
| <ul> <li>Authorization and Permissions</li> </ul> |                                                                                                    |     |
| <ul> <li>Network Access</li> </ul>                |                                                                                                    |     |
| Authorization Profiles                            |                                                                                                    |     |
| Device Administration                             |                                                                                                    |     |
| Named Permission Objects                          |                                                                                                    |     |
| Access Policies                                   |                                                                                                    |     |
| Monitoring and Reports                            |                                                                                                    |     |
| System Administration                             |                                                                                                    |     |

• En la pestaña RADIUS attributes, agregue un atributo manual para autorizar el grupo de identidad creado anteriormente y haga clic en Submit .

| ► 🖓 My Workspace                                                                                                    | Policy Elements > Authorization | and Permissions > Network Access > | > Authorization Profiles > Edit: "Fire | Sight Administrator"                                                                                                    |
|----------------------------------------------------------------------------------------------------|---------------------------------|------------------------------------|----------------------------------------|----------------------------------------------------------------------------------------------------|
| ► 🎝 Network Resources                                                                                                    |                                 |                                    |                                        |                                                                                                    |
| Isers and Identity Stores                                                                                                    | General Common Tas              | ks RADIUS Attributes               |                                        |                                                                                                    |
| Policy Elements                                                                                                    | Common Tasks Attributes         |                                    | Value                                  |                                                                                                    |
| <ul> <li>Session Conditions         <ul> <li>Date and Time</li> <li>Custom</li> <li>Network Conditions</li> </ul> </li> <li>Authorization and Permissions         <ul> <li>Network Access</li> <li>Authorization Profiles</li> </ul> </li> </ul> |                                 |                                    |                                        |                                                                                                    |
| Device Administration                                                                                                    | Manually Entered                |                                    |                                        |                                                                                                    |
| Named Permission Objects                                                                                                    | Attribute                       | Туре                               | Value                                  | in the state of the state of th |
| Access Policies                                                                                                    | Class                           | String                             | Groups:FireSight Admin                 | Istrator                                                                                                    |
| Monitoring and Reports                                                                                                    |                                 |                                    |                                        |                                                                                                    |
| <ul> <li>System Administration</li> </ul>                                                                                                    |                                 |                                    |                                        |                                                                                                    |
|                                                                                                    | Add A Edit V                    | Replace A Delete                   |                                        |                                                                                                    |
|                                                                                                    | Dictionary Type:                | RADIUS-IETF                        | ۵                                      |                                                                                                    |
|                                                                                                    | S RADIUS Attribute:             | Class                              | Select                                 |                                                                                                    |
|                                                                                                    | S Attribute Type:               | String                             |                                        |                                                                                                    |
|                                                                                                    | Attribute Value:                | Static                             |                                        |                                                                                                    |
|                                                                                                    | <b>o</b> (                      | Groups:FireSight Administrator     |                                        |                                                                                                    |
|                                                                                                    | Required fields                 |                                    |                                        |                                                                                                    |
|                                                                                                    | Submit Cancel                   | _                                  |                                        |                                                                                                    |

- Vaya a Access Policies > Access Services > Default Network Access > Authorization y configure una nueva política de autorización para las sesiones de administración de FireSight Management Center. El siguiente ejemplo utiliza la condición NDG:Device Type & Identity Group para hacer coincidir el tipo de dispositivo y el grupo de identidad configurados en los pasos anteriores.
- A continuación, esta política se asocia al perfil de autorización del administrador de FireSight configurado anteriormente como Resultado. Haga clic en Submit (Enviar).

| ► 分 My Workspace                                                                                                    | Access Policie | es > Access                      | Services > | Default Network Access > A | uthorization          |                     |                  |        |                                |           |
|----------------------------------------------------------------------------------------------------|----------------|----------------------------------|------------|----------------------------|-----------------------|---------------------|------------------|--------|--------------------------------|-----------|
| ► 🎝 Network Resources                                                                                                    | Standard P     | Standard Policy Exception Policy |            |                            |                       |                     |                  |        |                                |           |
| Users and Identity Stores                                                                                                    | Notwork        |                                  | horizatio  | n Policy                   |                       |                     |                  |        |                                |           |
| Policy Elements                                                                                                    | Network        | CCESS Aut                        | 1101124110 |                            |                       |                     |                  |        |                                |           |
| 👻 🌉 Access Policies                                                                                                    | Filter: S      | atus                             |            | Match if: Equals           | Enable                | d 💟                 | Clear Filter     | Go     | ▼                              |           |
| Access Services     Service Selection Rules                                                                                                    |                | Status                           | Name       | NDG:Device Type            | Condition<br>Identity | <b>s</b><br>/ Group |                  | Aut    | Results<br>horization Profiles | Hit Count |
| O Default Device Admin                                                                                                    | 1 🗆            | 0                                | Rule-1     | in All Device Types:FireS  | light in All C        | Groups:Fire         | Sight Administra | or Fir | reSight Administrator          | 7         |
| <ul> <li>Default Network Access<br/>Identity<br/>Authorization</li> <li>Max User Session Policy<br/>Max Session User Settings<br/>Max Login Failed Attempts Policy<br/>Max Login Failed Attempts Group Sett</li> <li>Max Login Failed Attempts Group Sett</li> <li>Monitoring and Reports</li> <li>System Administration</li> </ul> |                |                                  |            |                            |                       |                     |                  |        |                                |           |

Configuración de FireSight Management Center

Configuración de políticas del sistema FireSight Manager

- Inicie sesión en FireSIGHT MC y navegue hasta System > Local > User Management. Haga clic en la pestaña Autenticación Externa. Haga clic en el botón + Create Authentication Object para agregar un nuevo servidor RADIUS para la autenticación/autorización de usuario.
- Seleccione RADIUS para el Método de autenticación. Introduzca un nombre descriptivo para el servidor RADIUS. Introduzca el nombre de host/dirección IP y la clave secreta RADIUS. La clave secreta debe coincidir con la clave previamente configurada en ACS. Opcionalmente, ingrese una copia de seguridad del nombre de host/dirección IP del servidor ACS si existe.

| Overview | Analysis Po | olicies Devices Objects | АМР           |           |                         | 0       | Health   | system |
|----------|-------------|-------------------------|---------------|-----------|-------------------------|---------|----------|--------|
|          |             |                         |               |           | Local > User Management | Updates | Licenses | Mor    |
| Users    | User Roles  | External Authentication |               |           |                         |         |          |        |
|          |             | External Authenticat    | ion Object    |           |                         |         |          |        |
|          |             | Authentication Method   | RADIUS ᅌ      |           |                         |         |          |        |
|          |             | Name *                  | ACS           |           |                         |         |          |        |
|          |             | Description             |               |           |                         |         |          |        |
|          |             | Primary Server          |               |           |                         |         |          |        |
|          |             | Host Name/IP Address *  | 172.18.75.172 | ex. IP or | hostname                |         |          |        |
|          |             | Port *                  | 1812          |           |                         |         |          |        |
|          |             | RADIUS Secret Key       | •••••         |           |                         |         |          |        |
|          |             | Backup Server (Opti     | onal)         |           |                         |         |          |        |
|          |             | Host Name/IP Address    |               | ex. IP or | hostname                |         |          |        |
|          |             | Port                    | 1812          |           |                         |         |          |        |
|          |             | RADIUS Secret Key       |               |           |                         |         |          |        |

 En la sección Parámetros específicos de RADIUS, en este ejemplo, el valor Class=Groups:FireSight Administrator se asigna al grupo FireSight Administrator. Este es el valor que ACS devuelve como parte de ACCESS-ACCEPT. Haga clic en Save para guardar la configuración o continúe con la sección Verify a continuación para probar la autenticación con ACS.

## **RADIUS-Specific Parameters**

| Timeout (Seconds) | 30                                      |
|-------------------|-----------------------------------------|
| Retries           | 3                                       |
| Access Admin      |                                         |
| Administrator     | Class=Groups:FireSight<br>Administrator |

• En Shell Access Filter, ingrese una lista de usuarios separada por comas para restringir las sesiones de shell/SSH.

| Shell Access Filter                     |                     |     |
|-----------------------------------------|---------------------|-----|
| Administrator Shell Access<br>User List | user1, user2, user3 | .:: |

Por último, complete estos pasos para habilitar la autenticación externa en el FMC:

- 1. Vaya a System > Local > System Policy.
- 2. Seleccione External Authentication en el panel izquierdo.
- 3. Cambie el Estado a Activado (desactivado de forma predeterminada).
- 4. Habilite el servidor ACS RADIUS agregado.
- 5. Guarde la directiva y vuelva a aplicarla en el dispositivo.

## Verificación

 Para probar la autenticación de usuario con ACS, desplácese hacia abajo hasta la sección Parámetros de prueba adicionales e ingrese un nombre de usuario y una contraseña para el usuario ACS. Haga clic en Test. Una prueba correcta dará como resultado un mensaje verde Éxito: prueba finalizada en la parte superior de la ventana del navegador.

## Additional Test Parameters

| User Name | test  |  |
|-----------|-------|--|
| Password  | ••••• |  |
|           |       |  |

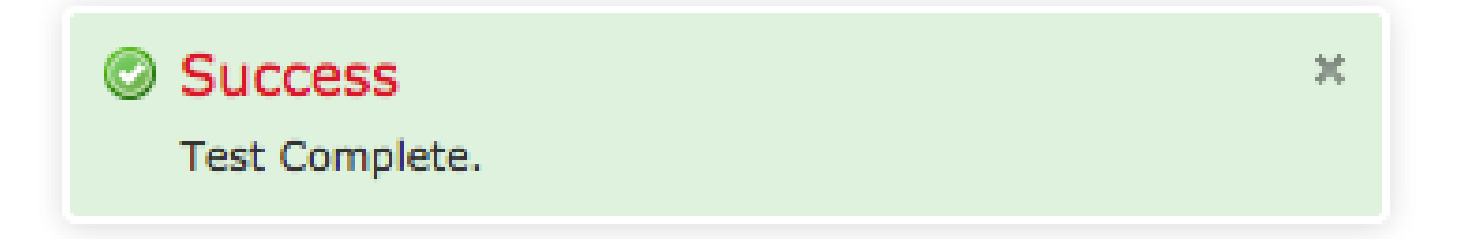

 Para ver los resultados de la autenticación de prueba, vaya a la sección Test Output y haga clic en la flecha negra junto a Show Details. En la siguiente captura de pantalla de ejemplo, observe el "radiusauth - response: El valor de |Class=Groups:FireSight Administrator|" recibido de ACS. Debe coincidir con el valor de Class asociado con el grupo local de FireSight configurado en el MC de FireSIGHT anterior. Click Save.

| Test Output     |                                                                                                    |
|-----------------|----------------------------------------------------------------------------------------------------|
| Show Details    | •                                                                                                    |
| User Test       | check_auth_radius: szUser: test<br>RADIUS config file: /var/tmp/_bcEn4h_wF/radiusclient_0.conf<br>radiusauth - response: [User-Name=test]<br>radiusauth - response: [Class=Groups:FireSight Administrator]<br>radiusauth - response: [Class=CACS:acs/229310634/47]<br>"test" RADIUS Authentication OK<br>check_is_radius_member attrib match found: [Class=Groups:FireSight Administrator] - [Class=Groups:FireSight Administrator] *********<br>role_bee2eb18-e129-11df-a04a-42c66f0a3b36: |
| *Required Field |                                                                                                    |
|                 | Save Test Cancel                                                                                                    |

#### Acerca de esta traducción

Cisco ha traducido este documento combinando la traducción automática y los recursos humanos a fin de ofrecer a nuestros usuarios en todo el mundo contenido en su propio idioma.

Tenga en cuenta que incluso la mejor traducción automática podría no ser tan precisa como la proporcionada por un traductor profesional.

Cisco Systems, Inc. no asume ninguna responsabilidad por la precisión de estas traducciones y recomienda remitirse siempre al documento original escrito en inglés (insertar vínculo URL).

#### Acerca de esta traducción

Cisco ha traducido este documento combinando la traducción automática y los recursos humanos a fin de ofrecer a nuestros usuarios en todo el mundo contenido en su propio idioma.

Tenga en cuenta que incluso la mejor traducción automática podría no ser tan precisa como la proporcionada por un traductor profesional.

Cisco Systems, Inc. no asume ninguna responsabilidad por la precisión de estas traducciones y recomienda remitirse siempre al documento original escrito en inglés (insertar vínculo URL).